日本薬剤師会 生涯学習支援システム

# J P A L S

超簡単利用マニュアル

## アクセス〜ログイン編

JPALS を利用するにはユーザー登録が必要です。

まずは JPALS にアクセス(利用するためにシステムに入ること)してみましょう。

## Step 1 : JPALS にアクセスする

次の2つの方法からアクセスすることができます ① 『JPALS』と入力して検索する方法 又は ② 日本薬剤師会のホームページからアクセスする方法

① 『JPALS』と入力して検索する方法

良くお使いのインターネット検索(Yahoo! JAPAN や Google など)の検索画面に 「JPALS」と入力して検索

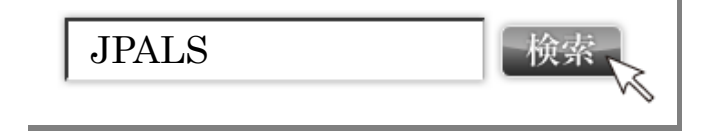

JPALS
https://www.jpals.jp/-キャッシュ

JPALS-IDの入力を省略する場合、「JPALS-IDを保存する」にチェックを入れてくださ
い。共用で使用するパソコンではチェックを外してください。JPALS-IDを忘れた方は
コチラ・JPALSパスワードを忘れた方はコチラ・ユーザ新想登録の前に必ずお読み下さ

#### ② 日本薬剤師会のホームページからアクセスする方法

### 日本薬剤師会のホームページ内の「生涯学習支援システム」をクリックします

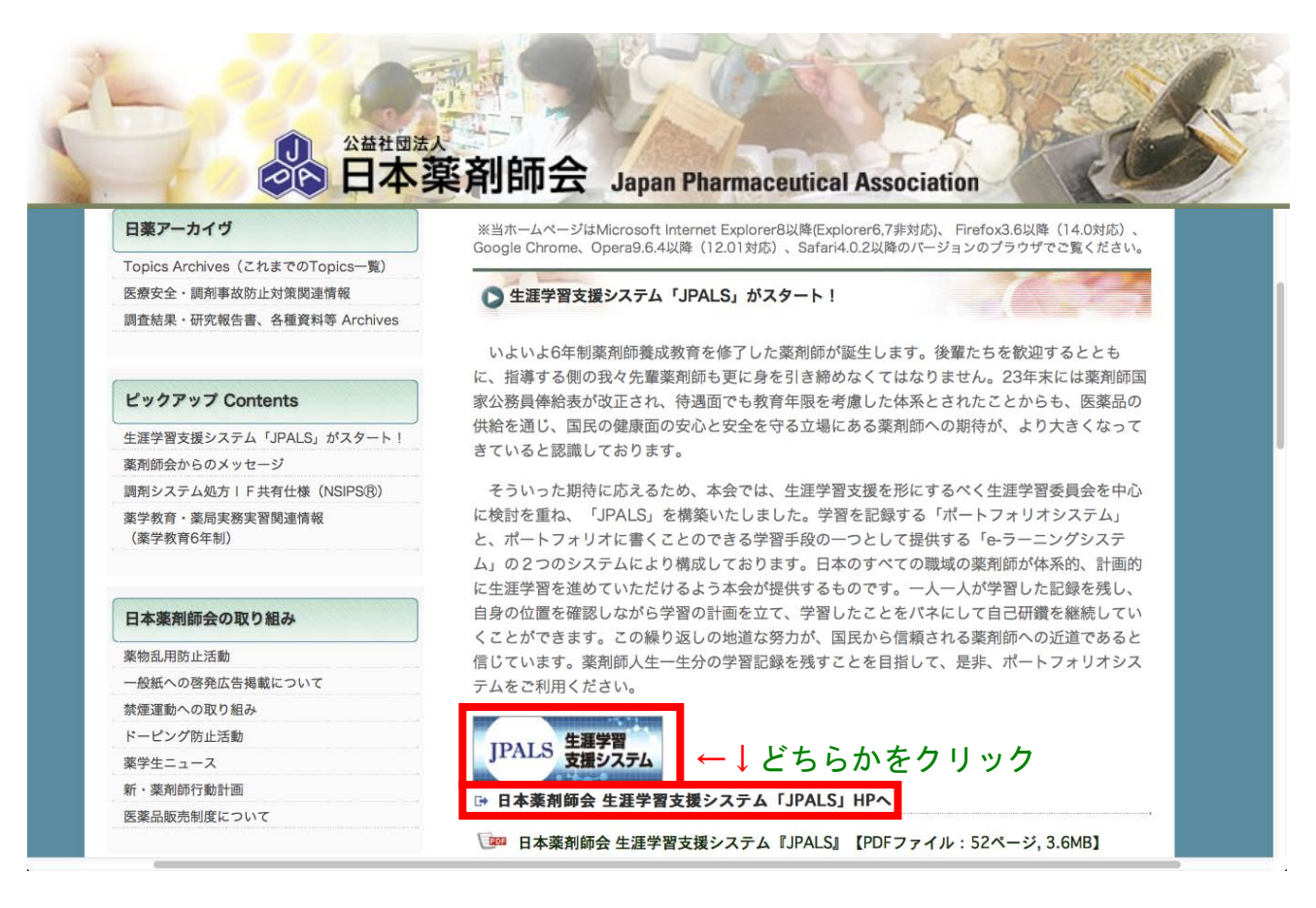

## アクセスに成功するとこのような画面になります

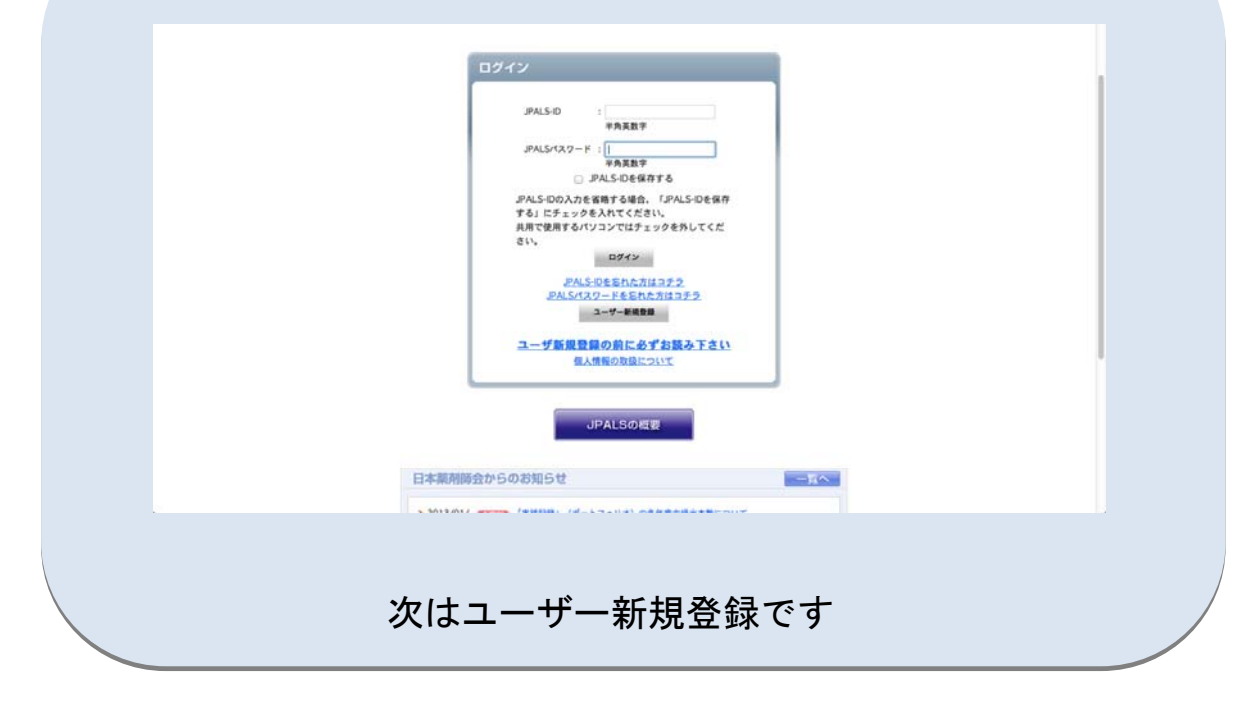

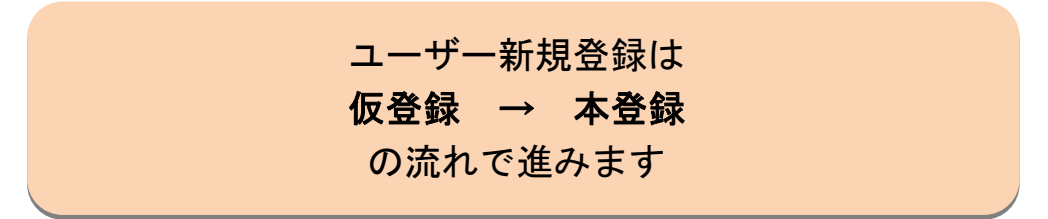

### Step2: ユーザー新規登録をする(仮登録)

 「ユーザー新規登録の前に必ずお読みください」をクリック
 「ユーザー新規登録」をクリックし仮登録
 「利用規約に同意する」にチェックを入れる
 「同意してユーザー登録を行う」をクリック
 「ロ意してユーザー登録を行う」をクリック
 ニーザー登録画面でユーザー情報を入力
 「情報を入力後「確認」ボタンをクリック
 ⑦確認画面の内容を確認後「送信する」をクリック
 ③ユーザー登録仮完了のメッセージが表示され 登録したメールアドレスに仮登録完了メールが送信される

JPALS にアクセス後のログイン画面です

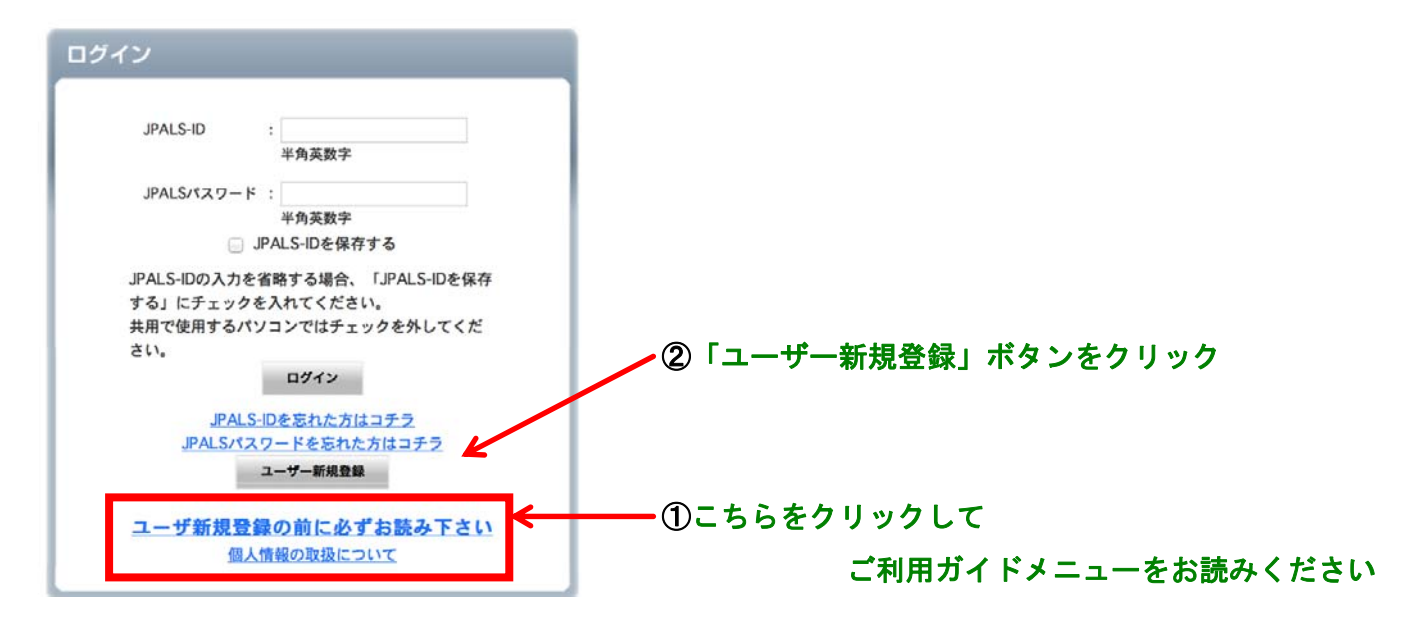

「ユーザー新規登録」ボタンをクリックした後の画面です

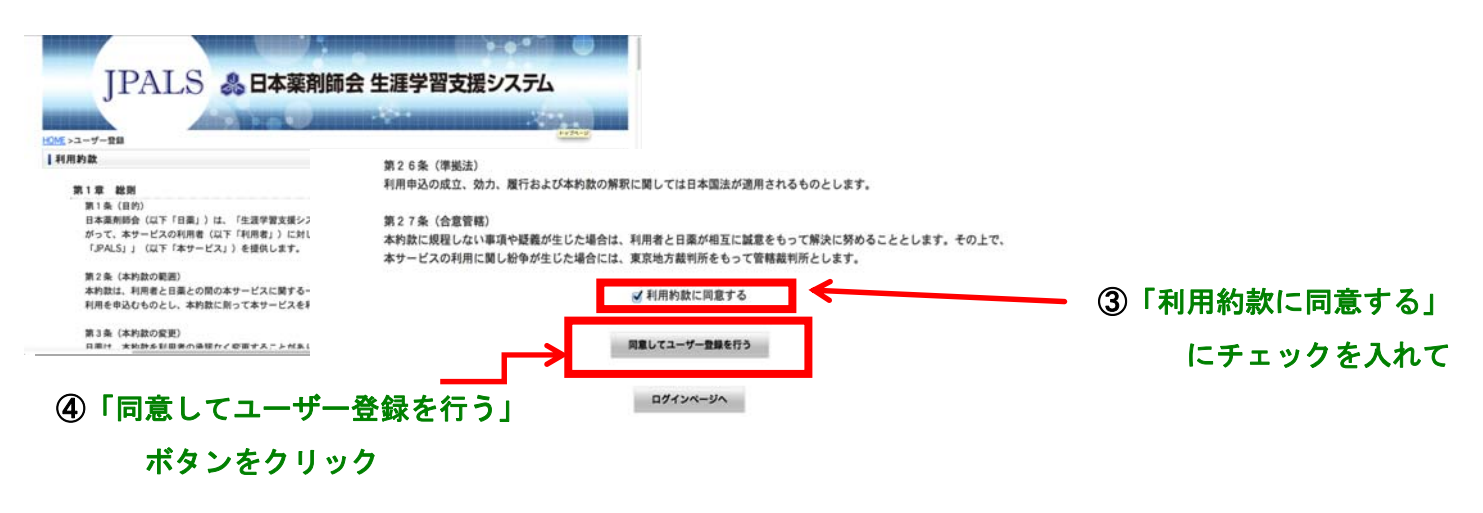

画面とともに確認していきましょう

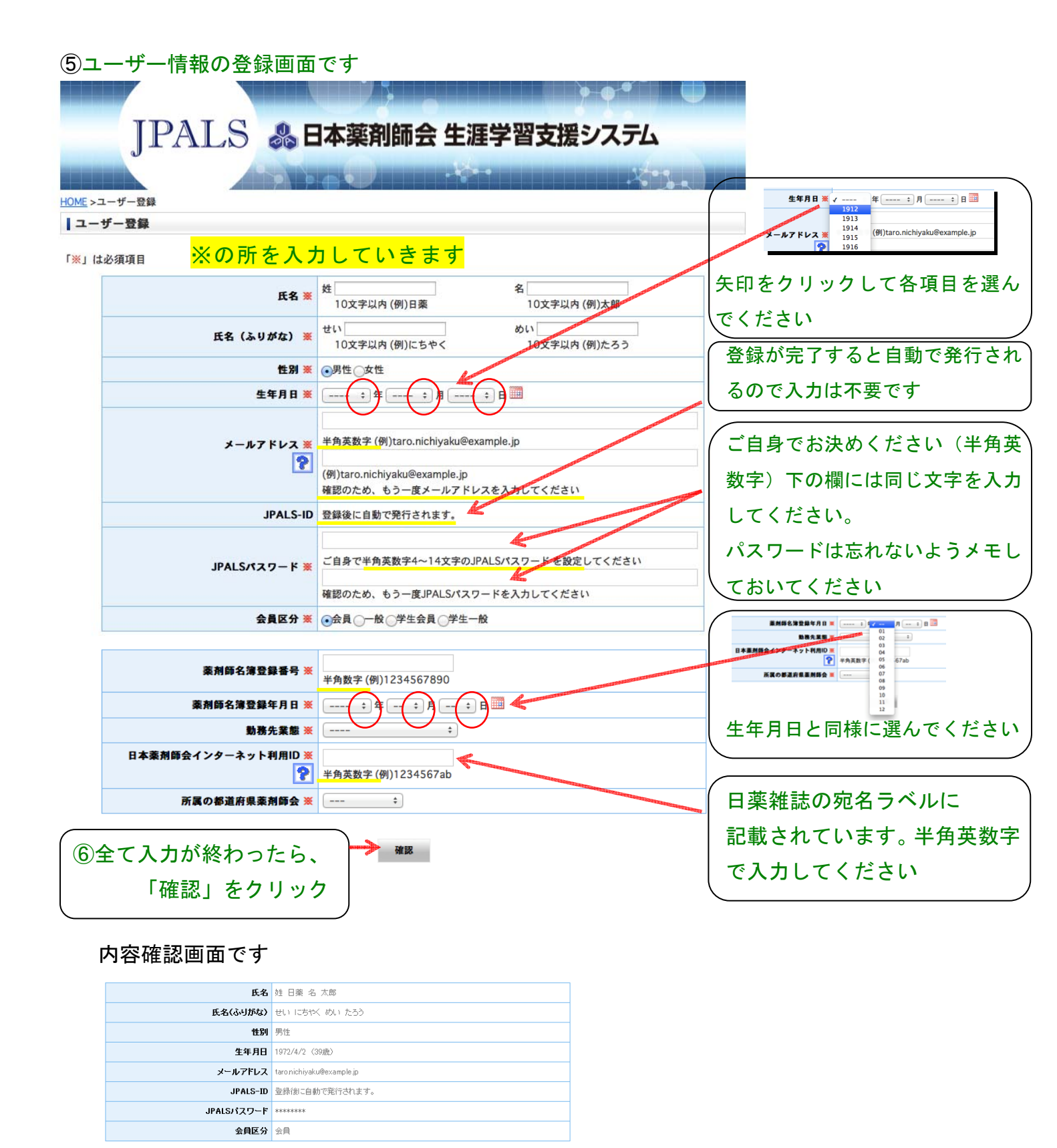

内容を確認し、問題がなければ 「送信する」ボタンをクリック してください

 滚前師名簿登録者号
 1234567890

 滚前師名簿登録年月日
 1996/5/1

 助改生業額
 ※目開設

い してください。 対明して内容を修正してください。

戻る

送信する

日本薬剤師会インターネット利用ID 1234567xx 所属の都道府県薬剤師会 大阪府

内容を修正する場合、「戻る」 ボタンをクリックしてください

入力した内容を修正する場合、「戻る」

⑦内容を確認し正しければ「送信する」

修正する場合は「戻る」をクリック

⑧ユーザー登録仮完了のメッセージ(下図)が表示され、登録したメールアドレスに 仮登録完了メールが送信されます

| ユーザー登録仮完了                                                                        |                                                                                              |
|----------------------------------------------------------------------------------|----------------------------------------------------------------------------------------------|
| ご登録されたメールアドレスに仮登録完了のメ・<br>メールをご確認いただき、メール本文中の登録。<br>48時間以内に登録を完ていただけない場合は、       | ール花お送りしました。<br>完了URLIこアクセスいただくと登録が完了いたします。<br>再度ユーザー登録を行ってください。                              |
| ★ご注意ください<br>メールが届いていない方は、お送りしたメールか<br>もし、誤ったメールアドレスを登録された場合は、<br>なりますので、ご注意願います。 | 「「迷惑メール」フォルダーに届いている場合がございますので、再確認をお願いたします。<br>、メールが届きません。このような場合はユーザの再登録となりますが、再登録は48時間後から可能 |

<mark>・ご注意ください・</mark>

仮登録完了後48時間以内に本登録をしなければいけません

## Step 3: ユーザー新規登録をする(本登録)

①JPALS から「仮登録のお知らせ」メールが届く
 ②メール本文にある本登録を完了させるための URL をクリック
 ③ユーザー登録の完了
 ④JPALS システムより「JPALS-ID」が記載されたメールが届く

画面とともに確認していきましょう

| 件名                                                        | 【JPALS】 仮登録のお知らせ                                                                  |   |                                              |  |
|-----------------------------------------------------------|-----------------------------------------------------------------------------------|---|----------------------------------------------|--|
| 日付                                                        | Wed, 22 Feb 2012 09:37:55 +0900                                                   |   |                                              |  |
| 添付ファイル                                                    |                                                                                   | 1 | JPALSから右図のような「仮登録のお知らせ」                      |  |
| 仮登録のお知ら<br>日薬 太郎さん                                        | このURLのページを開くとユーサ<br>ー登録が完了します。このURLは<br>複数回クリックしないようご注<br>の仮登録を行い。意願います。          |   | メールが届きます                                     |  |
| 48時間内に、下<br>https://www.jps<br>token=UUCkbtg<br>※上記URL(は後 | 記URLにアクセスしてオ<br>als.jp/user/user-regist.php?<br>WUALW7JY4<br>該数回クリックしないようご注意願います。 | 2 | メール本文に記載のあるユーザー登録を完了                         |  |
| 【ご注意】<br>※ 本メールは治                                         | 美信専用です。このメールに返信いただいても、お答                                                          |   | , 「「」」」」、, , , , , , , , , , , , , , , , , , |  |
| ・ご注意ください・                                                 |                                                                                   |   |                                              |  |
| ユーザー登録は <mark>48時間以内</mark> に完了させてください                    |                                                                                   |   |                                              |  |
| 時間が過ぎると URL が無効になります                                      |                                                                                   |   |                                              |  |

#### ③下図のような画面が表示されればユーザー新規登録完了です

<u>HOME</u>>ユーザー登録

■ユーザー本登録完了

ユーザー登録が完了いたしました。 登録されたメールアドレスに、JPALS-IDを通知しました。

TOPページへ

ポートフォリオ利用申込へ

eラーニング受講へ

### ④JPALS から「ユーザー登録完了のお知らせ」というメールが届きます

| 件名                     | 【JPALS】 ユーザー登録完了のお知らせ            |                                       |
|------------------------|----------------------------------|---------------------------------------|
| 日付                     | Wed, 22 Feb 2012 09:39:04 +0900  |                                       |
| 添付ファイル                 |                                  |                                       |
| ユーザ登録完了                | のお知らせ                            |                                       |
| 日薬 太郎さんのユーザー登録を完了しました。 |                                  |                                       |
|                        |                                  | メール本文に <mark>「JPALS-ID」</mark> が記載されて |
| 登録メールアド                | ス. nichiyaku@example.jp          | います                                   |
|                        | JPALS-IDでポートフォリオシス<br>テムにログインします |                                       |
| 日本薬剤師会生                | ジ↓                               |                                       |

# Step 4: JPALS にログインする

ユーザー登録も終わりました。早速 JPALS を利用してみましょう ①JPALS にアクセスする ②メールで届いた「JPALS-ID」を入力 ③ユーザー登録時に決めた「JPALS パスワード」を入力 ④「ログイン」をクリック 画面とともに確認していきましょう

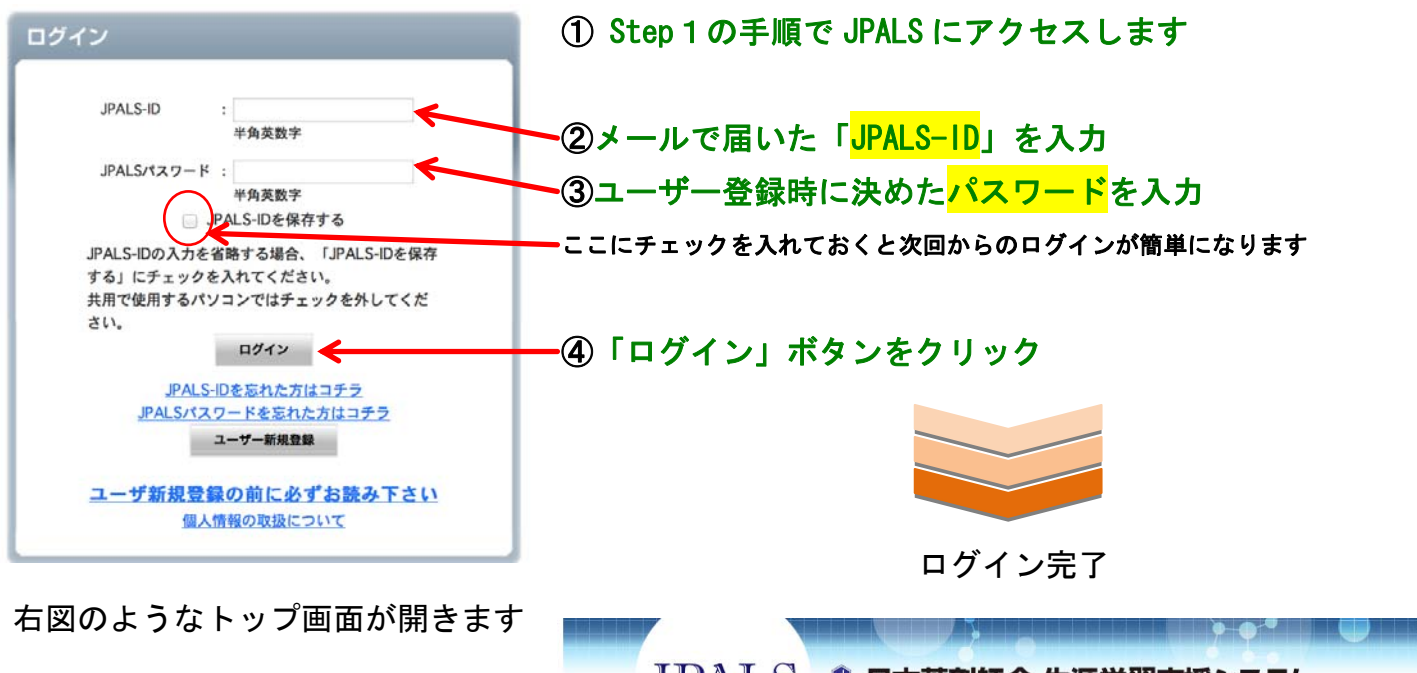

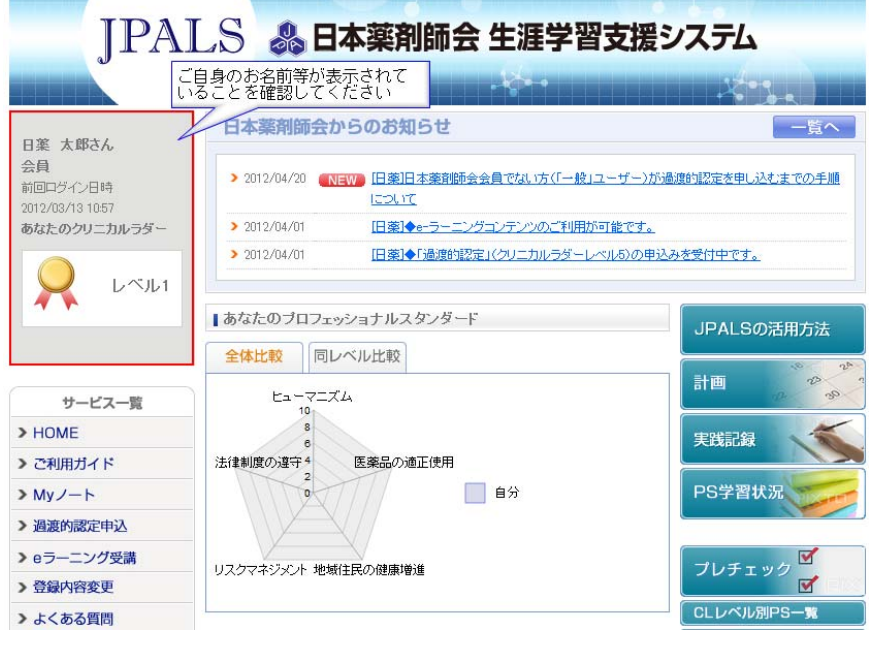

以上でアクセスからログインまでが完了です 続いてプレチェックをしてみましょう